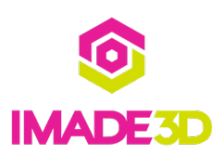

## **Connect to a computer with Printrun via USB**

You can control Jellybox over the USB cable. Not only you can print directly from the computer but

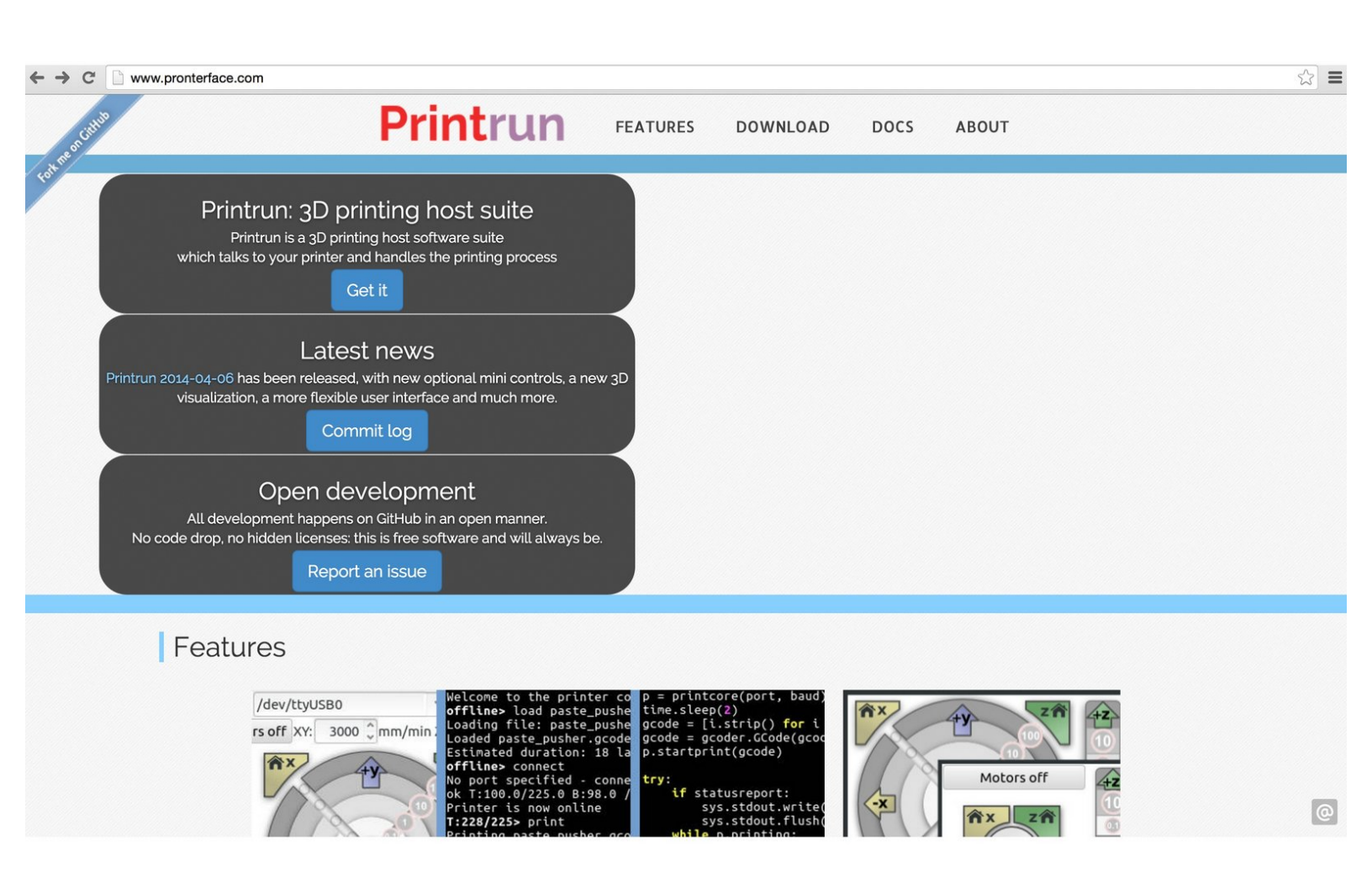

This document was generated on 2021-12-28 12:25:35 AM (MST).

## Step 1 — Install Printrun host software

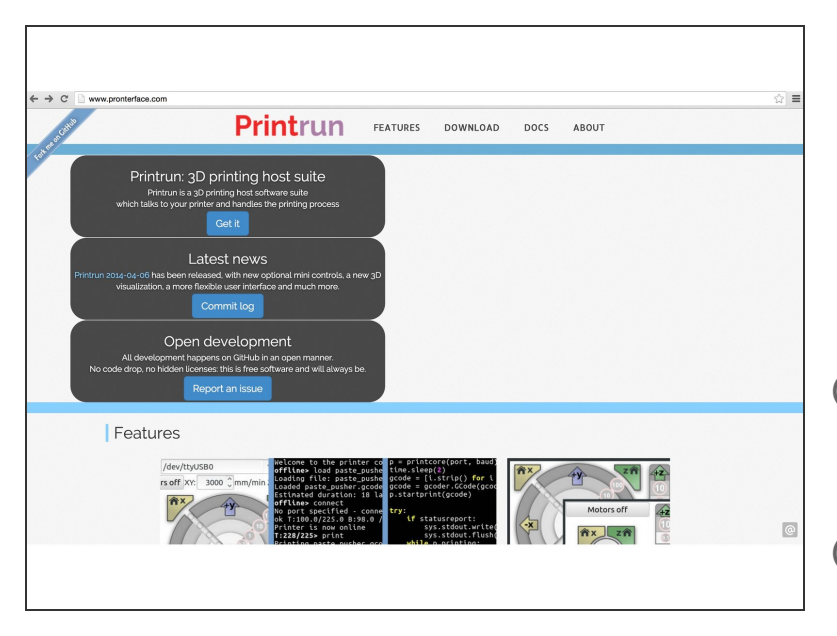

- Download and install Printrun from <u>http://www.pronterface.com/</u>
- Windows note: Printrun is a 'portable' application, so there is no installation process. Just unzip the program and it will run from it's folder (wherever it's located.)
- *Printrun is a 3D printing host software suite* which talks to your printer and handles the printing process.
- Printrun is free, open-source software, licensed under the GNU General Public License, version 3.

## Step 2 — Connect the Jellybox to the computer

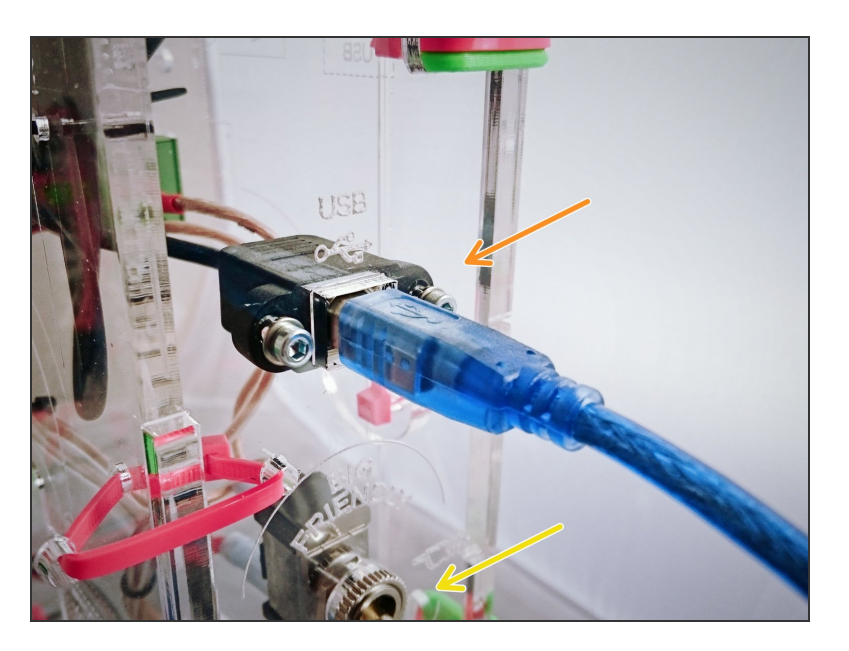

- Use a USB cable to connect the Jellybox to the Computer.
  - (i) Any USB cable Type B should do, but only the supplied cable is guaranteed to work.
- Turn the printer on.

This document was generated on 2021-12-28 12:25:35 AM (MST).

## Step 3

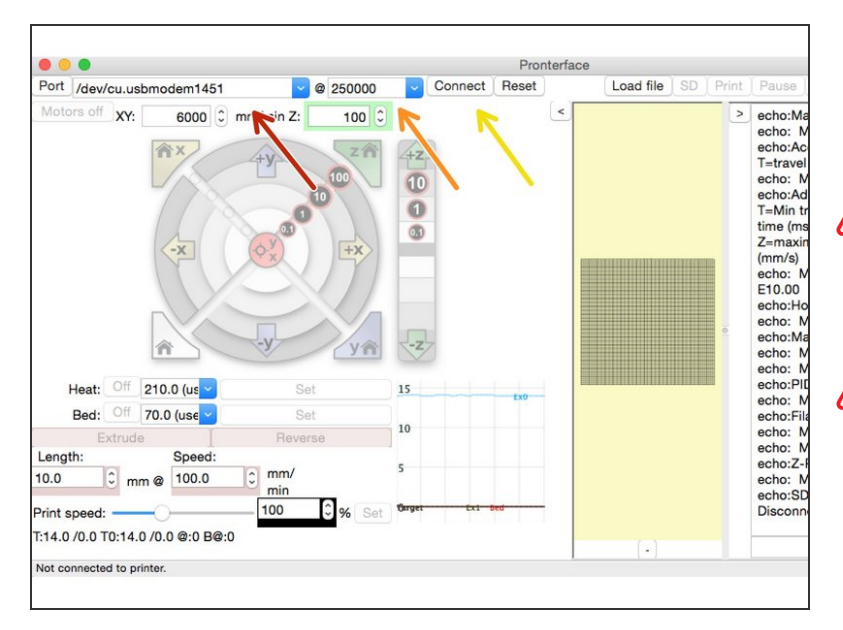

- Set the baud rate to 250 000.
- Connect. DONE.
- TROUBLESHOOT MAC: try different ports if automatic port selection does not work. Try the ones that have 'usb' somewhere in it :-)

TROUBLESHOOT PC: <u>How to find and select</u> <u>the correct port for your 3D printer(Windows</u> <u>Edition)</u>

This document was generated on 2021-12-28 12:25:35 AM (MST).